## 滨州市专业技术人员继续教育服务平台专业技术人员操 作指南

(一) 注册

打开 http://sdbz.manage.yxlearning.com/(滨州市专业技术 人员继续教育服务平台) 首页,点击"新用户注册"中的"专 业技术人员注册"完成注册。

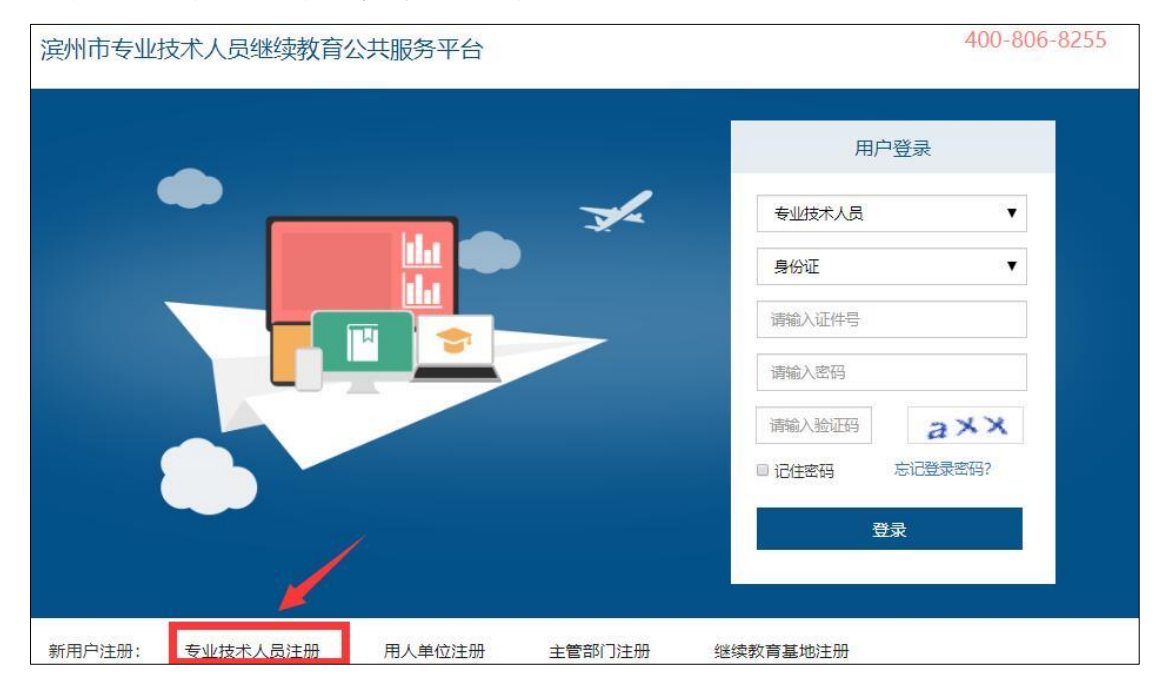

进入个人用户注册页面,根据系统提示,依次填入信息。 证件号码注册后不可修改,作为系统的登录账户使用。带\*号 项为必填项。详细页面如下图所示:

| 州市专业技术 | 人员继续教育公共 | 服务平台           |                |
|--------|----------|----------------|----------------|
| 用人单位注册 | 主管部门注册   | 继续教育基地注册       | 区市人力资源和社会保障局注册 |
| 账号信息   |          |                |                |
|        |          | ■ 如果已是本系统用户, ; | 青勾选复选框。        |
|        | 证件类型*    | 身份证            | ×              |
|        | 证件号*     |                |                |
|        | 密码*      |                |                |
|        | 确认密码*    |                |                |
|        | 手机号*     |                |                |
|        | 电子邮箱 *   |                |                |
|        | 固定电话     |                |                |
| 个人信息   |          |                |                |
|        | 所在单位*    |                |                |
|        | 工作部门     | :              |                |
|        | 姓名*      |                |                |
|        | 性别*      | : ⑧ 男 ◎ 女      |                |

其中,所在单位弹窗可通过单位名称查询到对应的单位, 点击"选定"即可成功录入该项信息。详细页面如下图所示:

|       |               | 所在单位 |               | 3  |
|-------|---------------|------|---------------|----|
| 单位名称: | 请输入单位名称 查询    | 清空   |               |    |
| 序号    | 名称            | 单位类型 | 机构代码/统一社会信用代码 | 操作 |
| 1     | 泰安师范学校 ( 测试 ) | 用人单位 | 3333333-0     | 选定 |
| 2     | 泰安市教育体育局(测试)  | 主管部门 | 5555555-0     | 选定 |
| 3     | 泰安市人力资源和社会保障局 | 人社部门 | 21321312-2    | 选定 |
|       |               |      |               |    |

页面的信息录入完成后,点击"注册"就可以在系统中注 册了。如果提示"注册信息已提交审核,请耐心等待"说明您 的账户已经注册中,请提醒所属单位管理员进行审核。单位审 核成功后,即可登录系统进行操作。如下图所示:

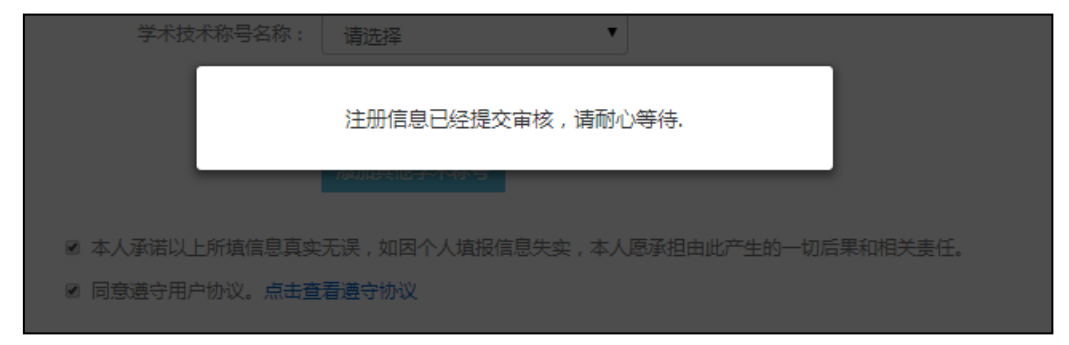

(二)登录

在继续教育服务窗口,用户类型中选择"专业技术人员", 依次录入注册的证件号、密码,在验证码录入框中录入右侧图 片中的验证码,点登录即可。如下图所示:

| <u></u> 宾州市专业技术人员继续教育公共服务平台 |        | 400-806-825 |
|-----------------------------|--------|-------------|
|                             | 用户     | 受录          |
|                             | 专业技术人员 | τ.          |
|                             | 身份证    | T           |
|                             | 请输入证件号 |             |
|                             | 请输入密码  |             |
|                             | 请输入验证码 | axx         |
|                             | □ 记住密码 | 忘记登录密码?     |
|                             | 登      | 绿           |
|                             |        |             |

常见登录错误信息:

1、账户号或密码错误,解决方案:请重新录入您的账户、 密码登录即可。 2、 验证码错误, 解决方案: 请重新录入正确的验证码, 如果验证码看不清, 可以点击验证码, 验证码会自动更换。

3、此账号还未被审核,解决方案:请主动联系用人单位 管理员催其审核。

(三)修改密码

修改密码功能隐藏于用户姓名下拉菜单下,修改密码需要 输入用户自己的原密码,只有原密码成功后,才允许修改设定 新密码。如下图所示:

| 滨州市专业技     | 技术人员继续 | 教育公共服务 | 平台     |              |              | ◎ 您好!张四 → 修改密码 |
|------------|--------|--------|--------|--------------|--------------|----------------|
| <u>ع</u> = |        | Q      |        |              |              | 退出登录           |
| 用户资料管理     | 学时申报   | 申报进度查询 | 年度完成情况 | 公需科目培训平<br>台 | 专业科目培训平<br>台 |                |

## (四) 功能列表

用户个人主页,主要包括用户资料管理、学时申报、申报进度查询、年度完成情况、继续教育网络学习五大模块。

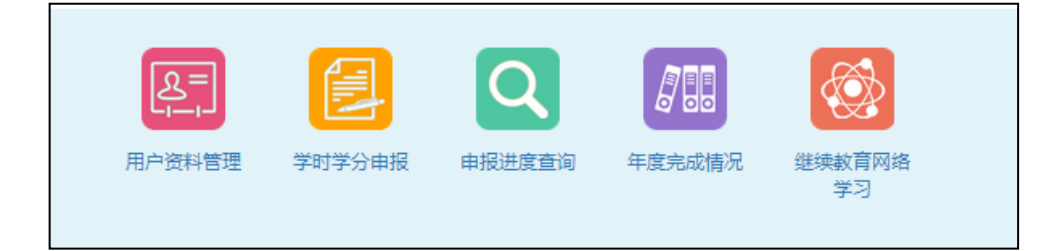

(1) 用户资料管理

在用户资料管理中,用户可以对注册时录入的个人基本信息进行修改,修改后,点击"保存"个人信息才会有效,其中工作单位、姓名、证件号码不允许修改。如下图所示:

| <b>末</b> /注目/终心 | <b>大川市-谷阳久</b> | 学医习学点体泪    |                    |   |      |
|-----------------|----------------|------------|--------------------|---|------|
| 整个1日是1900       | 专业权不能另         | 子历及子位间元    |                    |   |      |
|                 |                | 姓名:        | 张四                 |   | 单位调转 |
|                 |                | 性别*:       | ◎男 ◎女              |   |      |
|                 |                | 证件类型:      | 身份证                |   |      |
|                 |                | 证件号:       | 3707251994****0218 |   |      |
|                 |                | 出生日期*:     | 1994-07-24         |   |      |
|                 |                | 民族*:       | 汉族                 | v |      |
|                 |                | 手机号 *:     | 17865153285        |   |      |
|                 |                | 电子邮箱*:     | 012145@qq.com      |   |      |
|                 |                | 固定电话:      |                    |   |      |
|                 |                | 行政职务:      |                    |   |      |
|                 |                | 行政级别:      | 请选择                | Ŧ |      |
|                 | 是否有            | i博士后工作经历*: | ◎ 퉆 ○ 否            |   |      |
|                 |                |            | 保存                 |   |      |

其中,修改"专业技术职务"项,点击保存后,需经由所 属用人单位管理员审批通过后,个人信息才会有效。并且个人 可以查看修改信息的变更记录。如下图所示:

| 用户资料管理 > 维护个人基本信息        |               |
|--------------------------|---------------|
| 基本信息修改 专业技术职务 学历及学位情况 职( | (执)业资格 学术技术称号 |
| 单位名称: (                  | 学校 ( 测试 )     |
| 工作部门:                    |               |
| 专业技术职务系列*:               | 高等学校教师  ▼     |
| 职称级别*:                   | 初级            |
| 现专业技术职务任职资格*:            | 助教            |
| 公布(生效)时间 <b>*</b> :      | 2013-11-01    |
| 证书编号 :                   |               |
| 聘任日期:                    |               |
|                          | 变更ic录 保存      |

(2) 学时申报

专业技术人员可以申报个人的继续教育信息,在申报学时 信息时,需要先选择"学习形式",系统会根据所选学习形式 自动载入需要录入的信息项,详细如下图所示:

| 学时申报 > 学时申报 |                                                |                                                    |
|-------------|------------------------------------------------|----------------------------------------------------|
|             | 6                                              |                                                    |
| 计入中度*:      |                                                |                                                    |
| 学习形式*:      | 岗位培训                                           |                                                    |
| 学校(单位)名称*:  |                                                |                                                    |
| 培训班名称*:     |                                                |                                                    |
| 学习内容:       |                                                |                                                    |
|             |                                                |                                                    |
|             |                                                |                                                    |
|             |                                                |                                                    |
| 起止时间*:      | 至                                              |                                                    |
| 学习成绩:       |                                                | )                                                  |
| 申请学时*:      |                                                | 学时                                                 |
| 计入科目*:      | 专业课  ▼                                         |                                                    |
| 附件*:        | 添加附件                                           |                                                    |
|             | *提示文字:提交岗位培训结业证<br>*请上传相关证明材料扫描件,文<br>件大小4M以内。 | 书扫描件。<br>华格式必须为*.jpg *.jpeg *.gif *.bmp *.png的图片,文 |
|             | 保存暂不提交提交申                                      | 报                                                  |

信息项的相关字段注释:

 "计入年度"是指申报的继续教育信息审核通过后, 汇总到某个年度的累计学时中。

② "附件"是指能够证明此继续教育真实性的一些证件

的扫描图片。

③ "保存暂不提交"该项的申报内容可以在"申报进度 查询"中查看。

提交之后,会等待所属用人单位、主管部门、人社部门进 行审批,审批通过之后才会获得相应的学时。

(3) 申报进度查询

用于查询已录入到系统中的继续教育信息记录,可通过全部、待提交、待审核、审核通过、审核不通过进行筛选查看, 每条申报信息后的"详细"功能可以查看该继续教育信息的详 细内容;对于待审核信息可进行"撤销"操作,撤销后此申报 信息将变更为待提交状态;对待提交信息可进行修改和删除。 如下图所示:

| 申报进度查 | 询 > 学时 <mark>申</mark> 报 | 进度     |        |     |    |    |      |        |    |
|-------|-------------------------|--------|--------|-----|----|----|------|--------|----|
| 全部待   | 提交 审核中                  | 9 审核通过 | オー 审核不 | 通过  |    |    |      |        |    |
| 计入年度: | 请选择                     |        | 科目类型:  | 请选择 | Y  | 查询 | 清空   |        |    |
| 序号    | 计入年度                    | 科目类型   | 学习     | 形式  | 申报 | 读时 | 认定学时 | 当前审核机构 | 操作 |
| 1     | 2019                    | 专业课    | 岗位     | 培训  | 1  | 00 | 100  |        | 详细 |
| 2     | 2019                    | 专业课    | 学历     | 赦育  | 1  | 30 | 30   |        | 详细 |
| 3     | 2019                    | 专业课    | 学位     | 教育  | 1  | 50 | 150  |        | 详细 |

(4) 年度完成情况

系统记录会显示出个人所有年份的学时完成情况。"详细" 可查看继续历程明细。如下图所示:

| <b>F度完成情</b> | 况    |         |         |       |       |
|--------------|------|---------|---------|-------|-------|
| 手度: 如        | 2015 | - 如2016 | 查询  清空  |       |       |
|              |      |         |         |       | 打印学时证 |
| 序号           | 年度   | 完成公需课学时 | 完成专业课学时 | 完成总学时 | 操作    |
| 1            | 2019 | 0       | 280     | 280   | 详细    |

学时认定结果为通过,则可以通过"打印学时证明"进行 打印合格证。

(5) 继续教育网络学习

点击"公需科目培训平台"或"专业科目培训平台",可 跳转到相应的学习平台进行课程学习。

| 滨州市专业技 | 技术人员继续 | 國育公共服务 | 平台     |                     |              | ☑ |
|--------|--------|--------|--------|---------------------|--------------|---|
| 見当     | 到報報    | 日間が    | 年度完成情况 | (1)<br>公需科目培训<br>平台 | 专业科目培训<br>平台 |   |